# Руководство по быстрой настройке

Беспроводной маршрутизатор серии N, скорость до 300 Мбит/с

TL-WR840N

**TP-LINK**<sup>®</sup> The Reliable Choice

7106506198 REV2.0.1

# Подключение устройства

Если для подключения к Интернет вы используете кабель Ethernet, идущий от провайдера, а не от кабельного / DSL / спутникового модема, подключите его напрямую в порт WAN маршрутизатора, и затем выполните шаги 4 и 5 для завершения подключения.

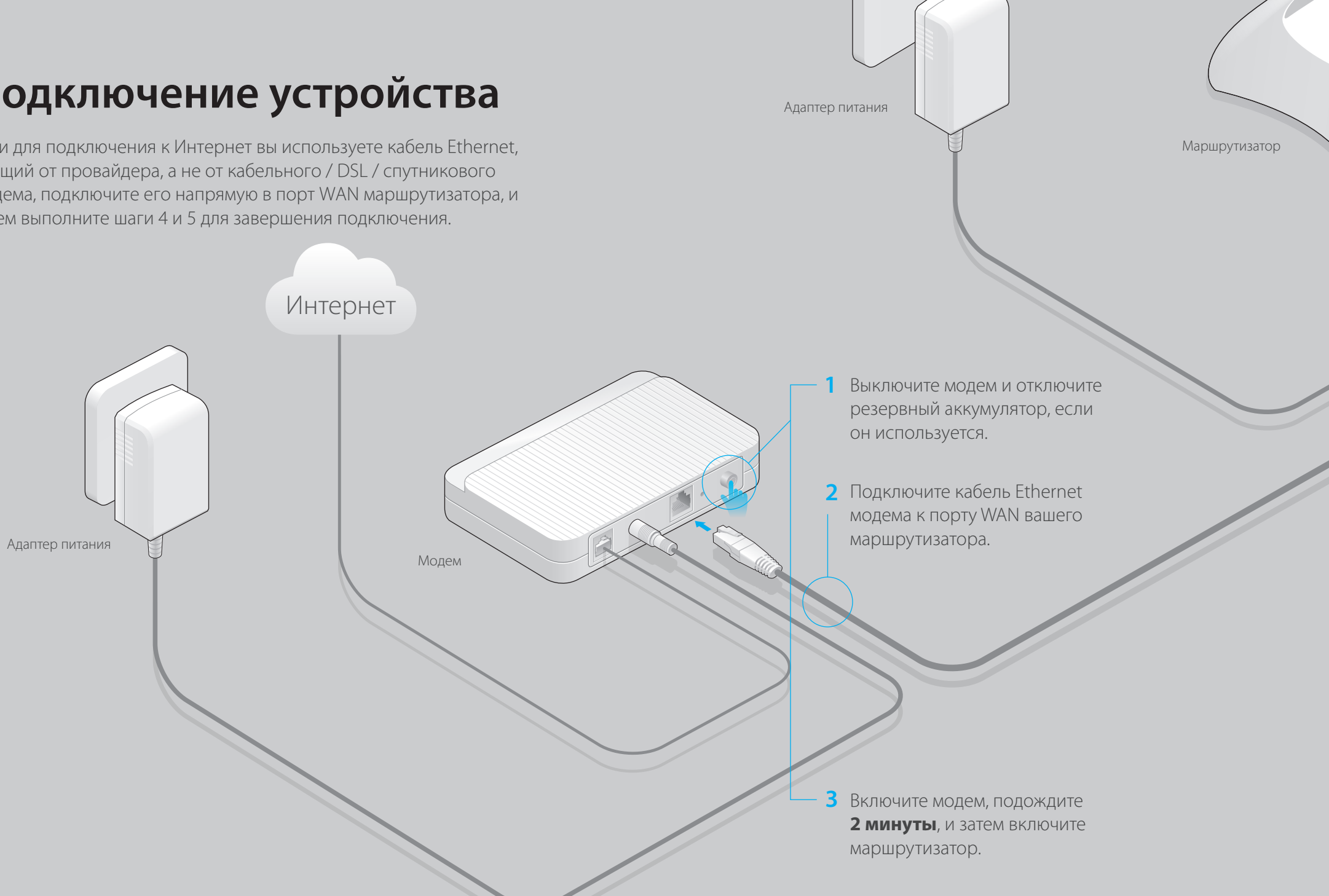

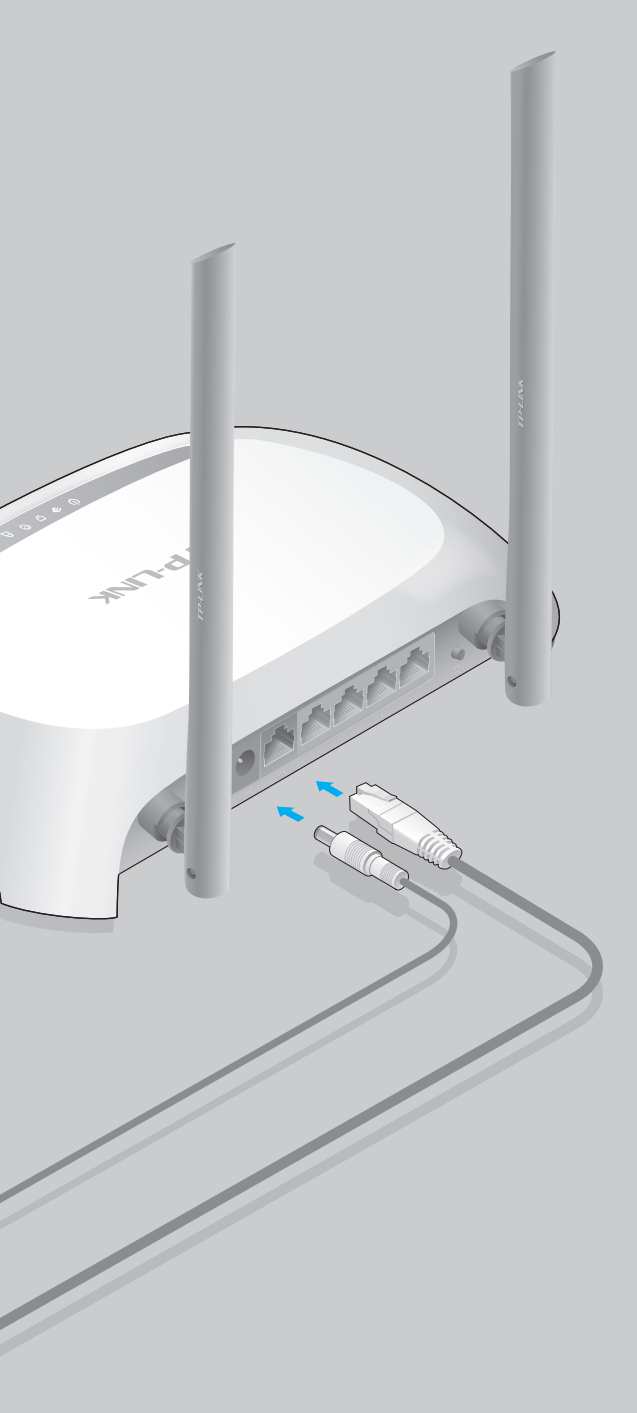

4 Подключите адаптер питания к настенной

розетке.

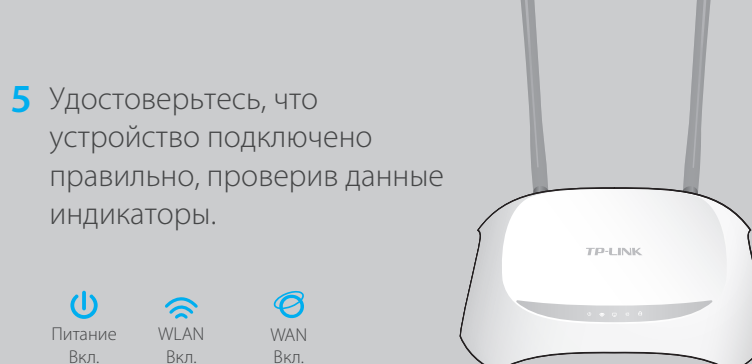

# Настройка маршрутизатора

### 1. Подключите компьютер к маршрутизатору (проводное или беспроводное соединение) Проводное соединение

Отключите Wi-Fi на вашем компьютере и подключите устройства согласно указанной ниже схеме.

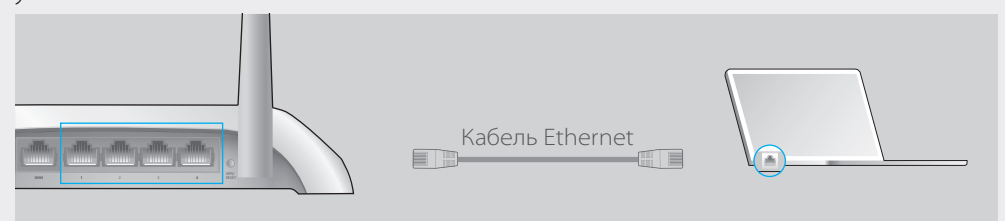

### Беспроводное соединение

Используйте имя (SSID) и пароль беспроводной сети/PIN по умолчанию, указанные на фирменной наклейке на нижней панели маршрутизатора.

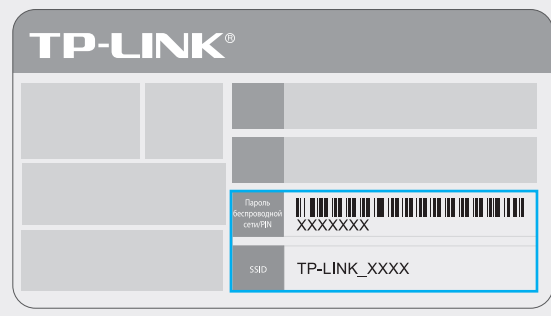

### 2. Настройте маршрутизатор с помощью веб-браузера

#### А Введите в адресной строке http://tplinkwifi.net или http://192.168.0.1. Введите admin в качестве имени пользователя и пароля, затем нажмите Вход.

Примечание: Если окно входа не появляется, обратитесь к FAQ > Вопрос 1.

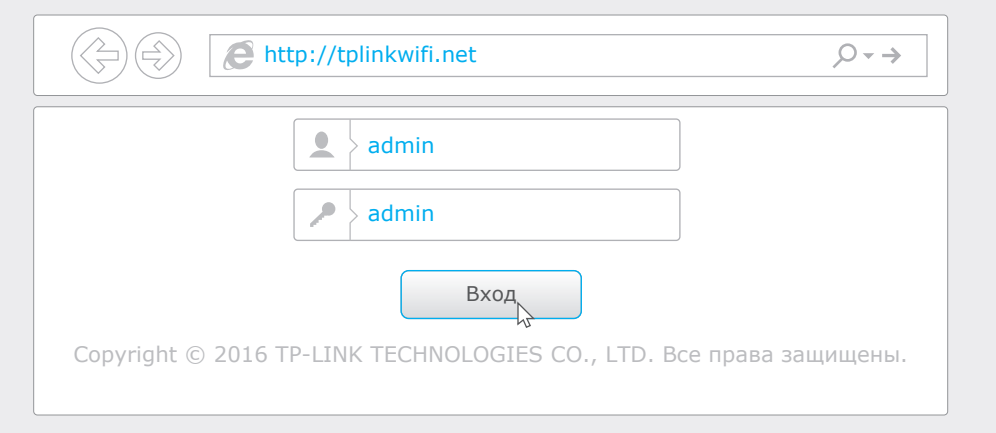

В Выберите в меню пункт **Быстрая настройка**, нажмите **Далее**. Выберите вашу Страну, Город, Поставщика Интернет-услуг, Тип подключения WAN. Нажмите **Далее** и следуйте дальнейшим инструкциям.

ВНИМАНИЕ: Если вашего поставщика Интернет-услуг нет в списке, отметьте поле **Я не нашёл** подходящих настроек и настройте вручную.

| Быстрая настройка - Автонастройка подключения к Интернет                           |                                                                                                    |       |
|------------------------------------------------------------------------------------|----------------------------------------------------------------------------------------------------|-------|
| Страна:<br>Город/Регион:<br>Поставщик Интернет-услуг:<br>Тип подключения WAN:<br>□ | -Выберите из списка- •   -Выберите из списка- •   -Выберите из списка- •   -Выберите из списка- •   Я не нашёл подходящих настроек |       |
|                                                                                    | Назад                                                                                                    | Далее |

С Если на предыдущем шаге вы выбрали Я не нашёл подходящих настроек, выберите необходимый Тип подключения WAN. Если вы не знаете ваш тип подключения, свяжитесь с вашим поставщиком Интернет-услуг. Нажмите Далее и следуйте инструкциям.

| Быстрая настройка - Тип подключения WAN                                                                                                    |
|----------------------------------------------------------------------------------------------------|
| Динамический IP-адрес                                                                                                    |
| Статический IP-адрес                                                                                                    |
| РРРоЕ/РРРоЕ Россия                                                                                                    |
| L2TP/L2TP Россия                                                                                                    |
| РРТР/РРТР Россия                                                                                                    |
| Примечание: В некоторых регионах (Россия, Украина и т.п.) необходимо связаться с поставщиком Интернет-услуг и<br>узнать тип подключения.<br>Назад Далее |

D Используйте значения беспроводной сети по умолчанию или укажите новые, затем нажмите Далее.

Примечание: В случае изменения первоначальных значений имени сети (SSID) и пароля, рекомендуется записать данные настройки.

| Быстрая настройка - Беспр     | роводной режим                                                                             |
|-------------------------------|--------------------------------------------------------------------------------------------|
| Имя беспроводной сети (SSID): | TP-LINK_7AFF                                                                               |
| Защита беспроводного режима:  | Отключить защиту:                                                                          |
| •                             | WPA-PSK/WPA2-PSK                                                                           |
|                               | ХХХХХХХХ<br>(Укажите от 8 до 63 ASCII-символов или от 8 до 64 шестнадцатеричных символов.) |
| ٠                             | Без изменений                                                                              |
|                               | Назад Далее                                                                                |

#### Е Завершите настройку.

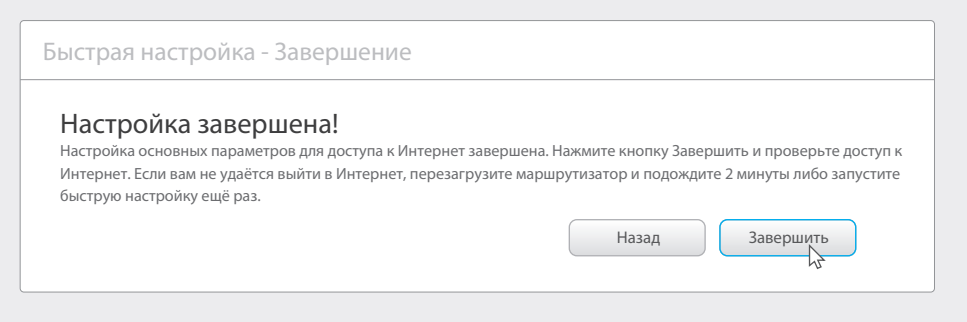

### Настройка с помощью Tether

Вы также можете настроить маршрутизатор с мобильных устройств с помощью приложения Tether.

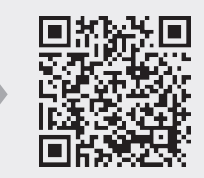

## FAQ (Часто задаваемые вопросы)

Вопрос 1. Что делать, если окно входа в веб-утилиту настройки устройства не загружется?

- Если ваш компьютер подключён с помощью статического или фиксированного IP-адреса, измените настройки для автоматического получения IP-адреса.
- Проверьте, правильно ли вы ввели в адресной строке http://tplinkwifi.net или http://192.168.0.1. Вы также можете ввести IP-адрес http://192.168.1.1 и нажать Enter.
- Попробуйте использовать другой веб-браузер и повторите попытку.
- Перезагрузите маршрутизатор и повторите попытку.
- Отключите сетевой адаптер, а затем снова включите его.

Bonp • H • E • B • B • B • B • E

#### Вопрос 2. Что делать, если у меня пропал доступ к Интернет?

 Проверьте, работает ли доступ в Интернет при подключении компьютера непосредственно к сети поставщика Интернет-услуг. Если доступа нет, свяжитесь с вашим поставщиком Интернет-услуг.

• Откройте веб-браузер, введите http://tplinkwifi.net или http://192.168.0.1 и выполните настройку ещё раз.

• Перезагрузите маршрутизатор и повторите попытку.

Примечание: Если вы используете кабельный модем, сначала перезагрузите его. Если проблема сохраняется, войдите в веб-утилиту настройки маршрутизатора, перейдите во вкладку Сеть > Клонирование МАС-адреса, нажмите Клонировать МАС-адрес и затем нажмите Сохранить.

#### Вопрос 3. Как восстановить заводские настройки маршрутизатора?

• Не отключая питания маршрутизатора, зажмите кнопку WPS/Reset на задней панели устройства приблизительно на 8 секунд.

 Войдите в веб-утилиту настройки маршрутизатора, перейдите в меню Системные инструменты > Заводские настройки, нажмите Восстановить и дождитесь завершения процесса.

#### Вопрос 4. Что делать, если я забыл пароль от веб-утилиты настройки?

 Восстановите заводские настройки маршрутизатора, как указано в FAQ > Вопрос 3, после чего вы сможете использовать имя пользователя (admin) и пароль (admin) по умолчанию.

#### Вопрос 5. Что делать, если я забыл пароль беспроводной сети?

• Если вы не изменяли пароль беспроводной сети по умолчанию, то он указан на фирменной наклейке на нижней панели маршрутизатора.

 Если вы изменили пароль, войдите в веб-утилиту настройки маршрутизатора, перейдите в меню Беспроводной режим > Настройки беспроводного режима, чтобы узнать или сбросить ваш пароль.

Примечание: Если в данном руководстве вы не нашли ответа на ваш вопрос, посетите раздел поддержки на официальном сайте http://www.tp-linkru.com/support/faq/ и нажмите "Связаться со службой технической поддержки" для дальнейшей помощи.

©2016 TP-LINK